# นำส่งไฟล์ข้อมูลที่ระบบ E-Provident Fund

### การนำเข้าไฟล์ที่ระบบ e-Provident Fund

1) เลือกเมนู "อัพโหลดไฟล์/นำเข้าข้อมูลสมาชิก"

| O                                                            |                                  |                                                    | ไทย |
|--------------------------------------------------------------|----------------------------------|----------------------------------------------------|-----|
|                                                              | อัพโหลดไฟล์ / นำเข้าข้อมูลสมาชิก |                                                    |     |
| <br>ส่งไฟล์                                                  | ล่งไฟล์ข้อมูล                    |                                                    |     |
| 🗐<br>รายงาน                                                  |                                  |                                                    |     |
| ป<br>โปรแกรม                                                 |                                  | อยาลมลงขอมูลนะ^^                                   |     |
| Zoom X<br>E<br>ข้อมูลกองทุบ<br>และบริษัท<br>ผู้ผู้<br>ดั้งคำ |                                  | <b>โลว</b><br>รายงาน PDF ไฟล์รายงาน สำเนาใบโอนเงิน |     |

#### <u>สำคัญ</u>

- 1. รายงานแจ้งสิ้นลุดลมาชิกภาพจะต้องลงนามโดยกรรมการกองทุนผู้มีอำนาจลงนามและส่งฉบับจริงมาที่ทิลโก้เท่านั้น
- 2. กรณ์ที่มีการแก้ไขข้อมูลและต้องการนำส่งไฟล์ใหม่อีกครั้ง สำหรับวันจ่ายค่าจ้างเดิม กรุณาติดต่อเจ้าหน้าที่ทิลโก้

#### วันที่จ่ายค่าจ้าง วัน/เดือน/ปี (ค.ค.)

| ບປປປາດ, ເຊິ່ງ ເຊິ່ງ ເຊິ | Ð                                                          |
|----------------------------------------------------------------------------------------------------|------------------------------------------------------------|
| Zoom X File                                                                                                    |                                                            |
| อัพโหลดไฟล์                                                                                                    | ٦                                                          |
| รายงานการนำส่งเงินละลม-ลมทบ, หลักฐานการโอนเงิน, อื่นๆ                                                                                                    |                                                            |
| ประเภทข้อมูลอื่น<br>ประเภทไฟล์ doc, docx, log, pdf, ppt, pptx, txt, xls, xlsx, xlw, 7z, asp, prg, rar, zi                                                                                                    | p, bmp, gif, jfif, jpe, jpeg, jpg, pic, png, psd, raw, tif |
| อัพโหลดไฟล์                                                                                                    | ٦                                                          |
| ไฟล์ที่คุณอัพโหลด                                                                                                    |                                                            |
| ยกเลิก                                                                                                    | ฮ์นอัน                                                     |
| 2) ระบวันที่จ่ายค่าจ้าง                                                                                                    |                                                            |

- เลือกประเภทไฟล์ โดยแบ่งเป็น 2 ส่วน ดังนี้
  ส่วนที่ 1: ไฟล์ที่ได้จากโปรแกรม ZoomX (ZoomX Database) หรือ ไฟล์ประเภท Any Text
  ส่วนที่ 2: ไฟล์ประเภทอื่น (เช่น pdf, jpeg, jpg, png, xls, txt เป็นต้น)
- 4) กด Submit และระบบจะแสดงสรุปรายการเตรียมนำส่ง กดปุ่ม ยืนยัน
- 5) ระบบแสดงข้อความการนำส่งไฟล์เสร็จสมบูรณ์ คลิกปุ่ม กลับสู่หน้าหลัก

<u>หมายเหตุ</u>: เฉพาะการอัพโหลดไฟล์ประเภท ZoomX และ Any Text จะมีแสดงยอดเงิน และจำนวนสมาชิก

| อัพโหลดไฟล์ / นำเข้าข้อมูลสมาชิก                          |                                                                           |   |  |  |
|-----------------------------------------------------------|---------------------------------------------------------------------------|---|--|--|
|                                                           | ฐานชื่อมูล Zoom X                                                         |   |  |  |
|                                                           | ยอดเงินรวมทั้งหมด (บาท)                                                   | 0 |  |  |
| 00000000                                                  | ยอดเงินสะสม (บาท)                                                         | 0 |  |  |
|                                                           | ยอดเงินสมทบ (บาท)                                                         | 0 |  |  |
|                                                           | จำนวนสมาชิกทั้งหมด (คน)                                                   | 0 |  |  |
|                                                           | จำนวนสมาชิกใหม่ (คน)                                                      | 0 |  |  |
| สำหรับงวดค่าจ้างวันที่                                    | จำนวนสมาชิกลาออก (คน)                                                     | o |  |  |
| 31 กรกฎาคม 2023                                           | จำนวนสมาชิกโอนข้าย (คน)                                                   | o |  |  |
|                                                           | จำนวนสมาชิกที่แก้ไขข้อมูล (คน)                                            | 0 |  |  |
|                                                           | จำนวนสมาชิกที่แก้ไขรหัสพนักงาน (คน)                                       | 0 |  |  |
|                                                           | รายงานการนำส่งเงินละลม-ลมทบ, หลักฐานการโอนเงิน, อื่น ๆ                    |   |  |  |
|                                                           | จำนวนไฟล์ที่ Upload ทั้งหมด                                               | 1 |  |  |
|                                                           | ญี่มีอองทะเป็ยป_new PVD_(EN)3.7.23.pdf                                    |   |  |  |
| น้ำสิ่งไฟล์<br>ท่านสามารถครวจลอบสถาน:ไฟล์ได้ท่อมู<br>กลับ | เสร็จสมบูรณ์<br>ประวัติการส่งให้สรายงานเงินกองทุนและสมาชิก<br>สู่หนังหลัก |   |  |  |

### การตรวจสอบสถานะการนำส่งไฟล์

1) เลือกเมนู "ประวัติการส่งไฟล์รายงานเงินกองทุนและสมาชิก"

| 0          |                                                                                    | Ins |
|------------|------------------------------------------------------------------------------------|-----|
|            | กองทุนสำรองเสี่ยงซีฟ กิลไก้บาลเตอร์ร่วมทุน ซึ่งจดกะเบียนแล้ว                       |     |
| <br>ลมาซิก | องที่หลอไฟล์ / มันย้าย้อมูลมายัก ><br>ประวัติการส่งไฟล์รายงานเงินกองทุนและสมาชิก > |     |
| รายงาน     | (01/07/2023 - 31/07/2023                                                           |     |

## 2) ระบบแสดงสถานะไฟล์ที่นำส่ง

| = ปร  | ระวัติการส่งไฟล์ทั้งหมด : 1 รายก                                  | ns                                                           |                |            | 50 🗸 <                   | 1/1 > »   |
|-------|-------------------------------------------------------------------|--------------------------------------------------------------|----------------|------------|--------------------------|-----------|
| สำคับ | วัน - เวลาที่อัพโหลด                                              | ชื่อผู้อัพโหลดข้อมูล                                         | วันจ่ายผ่าจ้าง | ประเภทไฟล์ | สถานะข้อมูล              | สำเนินการ |
| 1     | 20/07/2023 17:48:09                                               | HRHR2051 HRHR2051                                            | 31/07/2023     | Others     | • คำเนินการเรียบร้อยแล้ว |           |
|       | <u>หมายเหตุ</u> :                                                 | Status: ดำเนินการเรียบร้อยแล้ว = ข้อมูลถูกจัดไปยังระบบกองทุน |                |            |                          |           |
|       |                                                                   | ิStatus: ดาเนนการ เมสาเรจ = ขอมูล เมถูกจด เบยงระบบกองทุน     |                |            |                          |           |
|       |                                                                   | Processing = อยู่ระหว่างการรอนำส่งเข้าระบบกองทุน             |                |            |                          |           |
|       | Action <sup>.</sup> Delete = เพื่อลบไฟล์ที่นำส่ง กรณีนำส่งผิดไฟล์ |                                                              |                |            |                          |           |
|       |                                                                   |                                                              |                |            |                          |           |
|       |                                                                   |                                                              |                |            |                          |           |
|       |                                                                   |                                                              |                |            |                          |           |
|       |                                                                   |                                                              |                |            |                          |           |
|       |                                                                   |                                                              |                |            |                          |           |
|       |                                                                   |                                                              |                |            |                          |           |
|       |                                                                   |                                                              |                |            |                          |           |
|       |                                                                   |                                                              |                |            |                          |           |
|       |                                                                   |                                                              |                |            |                          |           |
|       |                                                                   |                                                              |                |            |                          |           |